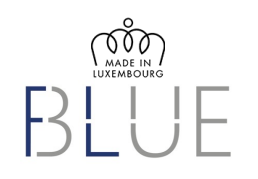

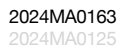

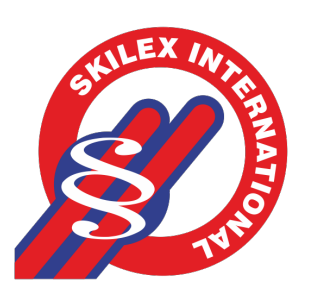

## **Tutorial Registrazione utenti** su App collaborativa "Tribe Intelligence" a brand SKILEX

2024MA0163

# Registrazione

# www.filum.me/skilex

| SKILEX                                                                                                    |
|----------------------------------------------------------------------------------------------------|
| Accedi con le tue credenziali "Tribe ID" (e-mail e                                                                                                    |
| password scelte). Se non ne hai uno, verrà                                                                                                    |
| creato automaticamente. Maggiori informazioni                                                                                                    |
| su.                                                                                                    |
| www.tribeid.me                                                                                                    |
| Sponsor ID (Opzionale)                                                                                                    |
| Email                                                                                                    |
| Ti suggeriamo di completare i seguenti dettagli<br>al fine di ottimizzare le Tue possibilità di<br>collaborare con l'Organizzatore e gli altri<br>partecipanti allo specifico Evento e/o all'intera<br>Community |

## Scegliere una propria e-mail che diventerà lo USER.

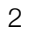

## Registrazione

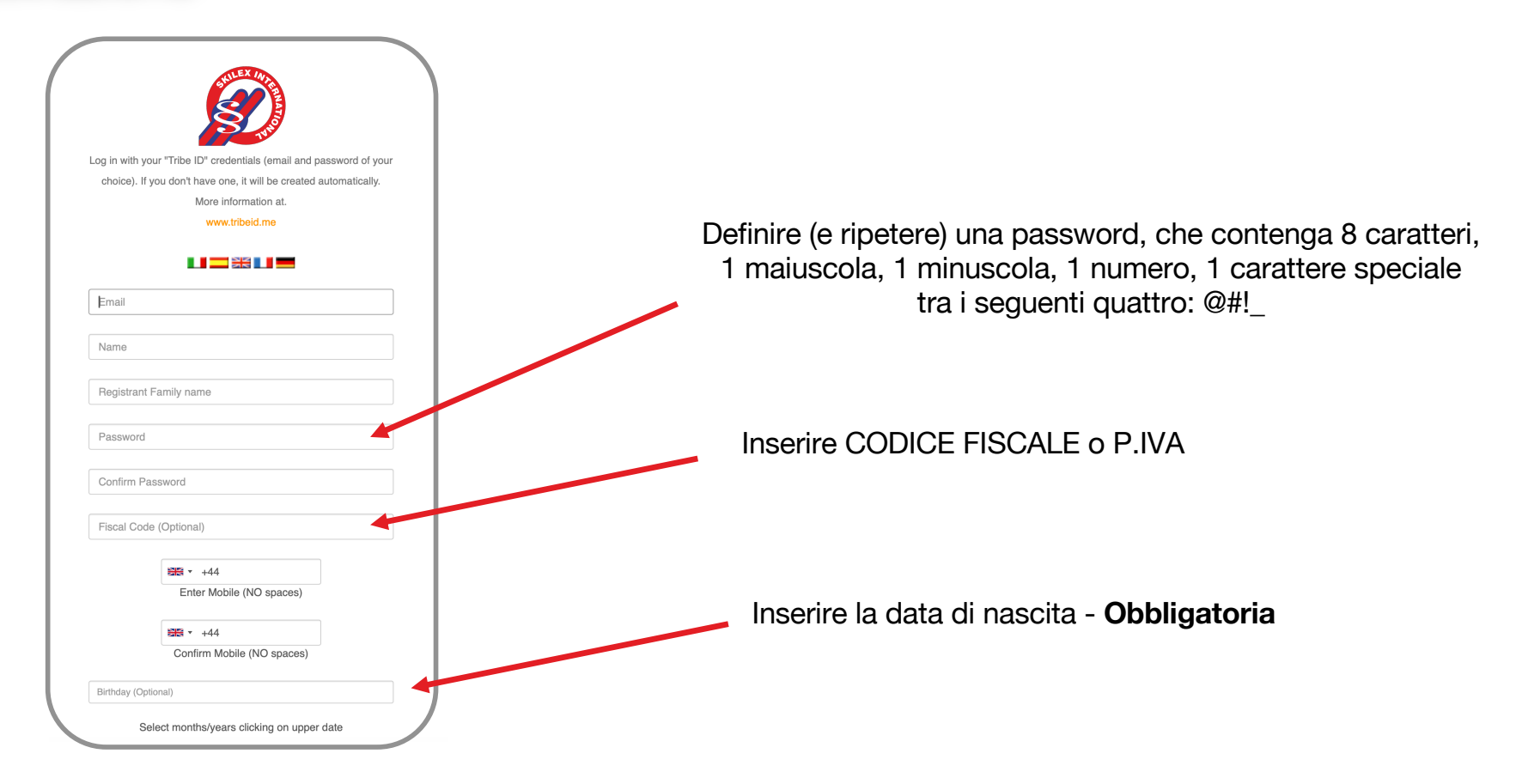

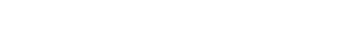

Fil Blue Sarl 5 route d'Echternach, L-6212 Consdorf

MADE IN LUXEMBOURG

2024MA0163

З

## Registrazione

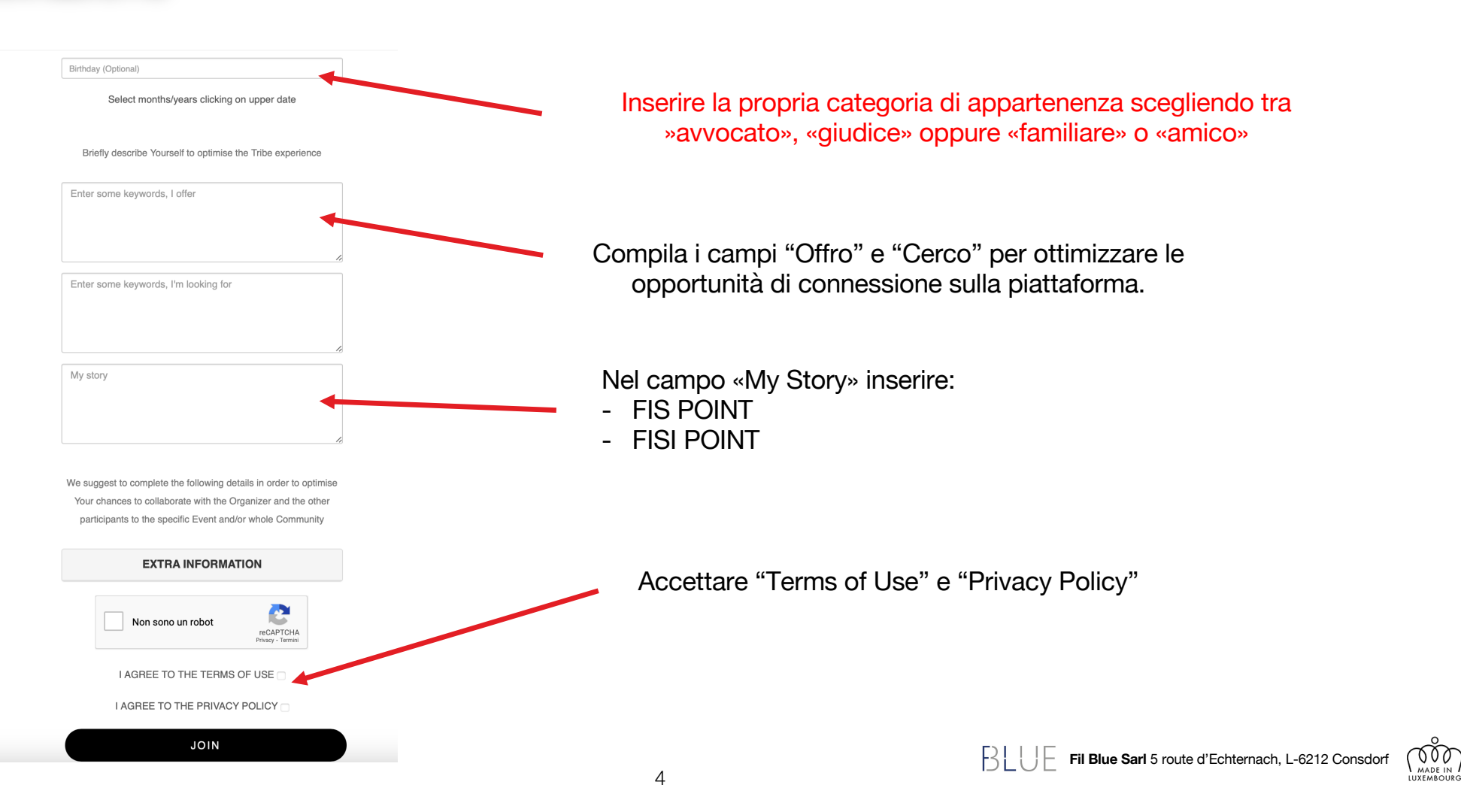

2024MA0163

# Registrazione

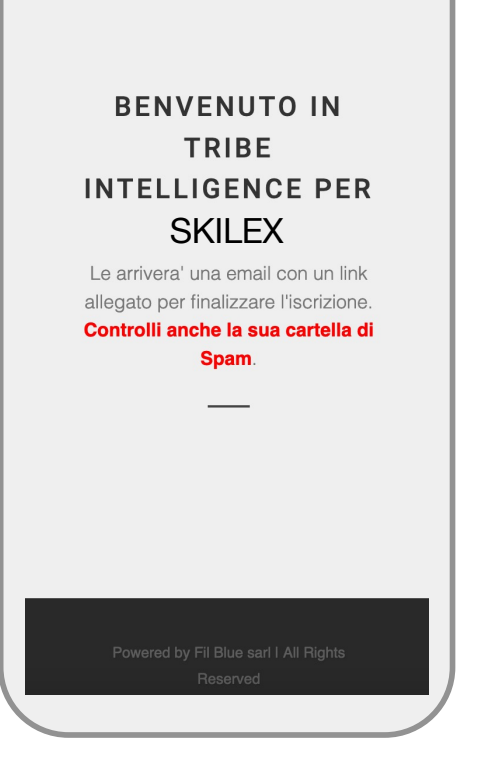

Atterrate su una pagina che conferma la ricezione della richiesta di registrazione a SKILEX

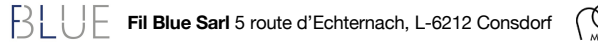

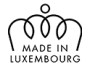

## Registrazione

#### filtribe.com

Benvenuti nella Community di Skilex To: palmomomlo@gufum.com

Benvenuti nella Community di Skilex Per validare la vostra iscrizione, copiate il Validation Code (trasmesso qui sotto) all'interno del link allegato, al posto dei pallini di mascheratura.

Validation code: 10601

https://www.filtribe.com/validator\_tribe.php? email=palmomomlo@gufum.com&code=a3cc11c184d8d781223100fd2de2d9ac9a2468d4aeb d05fafdf7e6b3a79829afeb76bff84f8f4dbfd40c0421c1dff0e9699c62b99784df74b721733922af 8ee3

•••••

 Contemporaneamente vi arriva una mail (Controllate anche la cartella di SPAM!) con un link univoco (token) da cliccare per atterrare su un'altra pagina dove inserire il "Validation Code" contenuto nella mail stessa

## **CONFIRM ACTIVATION**

11:37

Input your Validation Code to Confirm Your account.

PROCEED

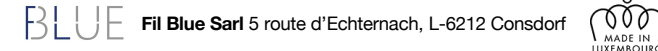

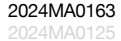

### Registrazione filtribe.com Benvenuti nella Community di Skilex - Contemporaneamente vi arriva una mail (Controllate anche la cartella di SPAM!) con un link univoco (token) da cliccare per atterrare su un'altra pagina dove inserire il Benvenuti nella Community di Skilex Per validare la vostra iscrizione, copiate il "Validation Code" contenuto nella mail stessa Validation Code (trasmesso qui sotto) all'interno del link allegato, al posto dei pallini di mascheratura. Validation code: 10601 - Questa operazione evita la registrazione maligna da parte di "Robot" utilizzati per spammare liste di utenti. d05fafdf7e6b3a79829afeb76bff84f8f4dbfd40c0421c1dff0e9699c62b99784df74b721733922a **CONFIRM ACTIVATION** Input your Validation Code to Confirm Your account. Validation Code ••••• PROCEED ACCOUNT CONFIRMED Your account has been confirmed. BLUE 200 Fil Blue Sarl 5 route d'Echternach, L-6212 Consdorf

## Installazione

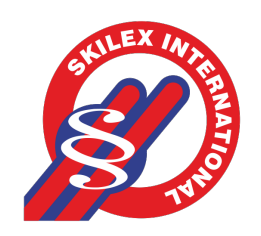

L'utente appena registrato, riceve nella mail di conferma due link per installare l'App sul proprio smartphone (Apple o Google Play).

Una volta installata, accede con il TribelD appena creato (e-mail e password scelte)

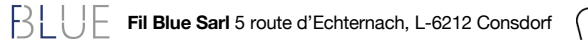

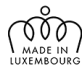

2024MA0157

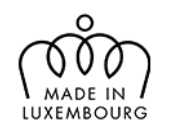

# BLUE

# Grazie per l'attenzione

### Fil Blue Sarl

5 route d'Echternach, L-6212 Consdorf info@filblue.com